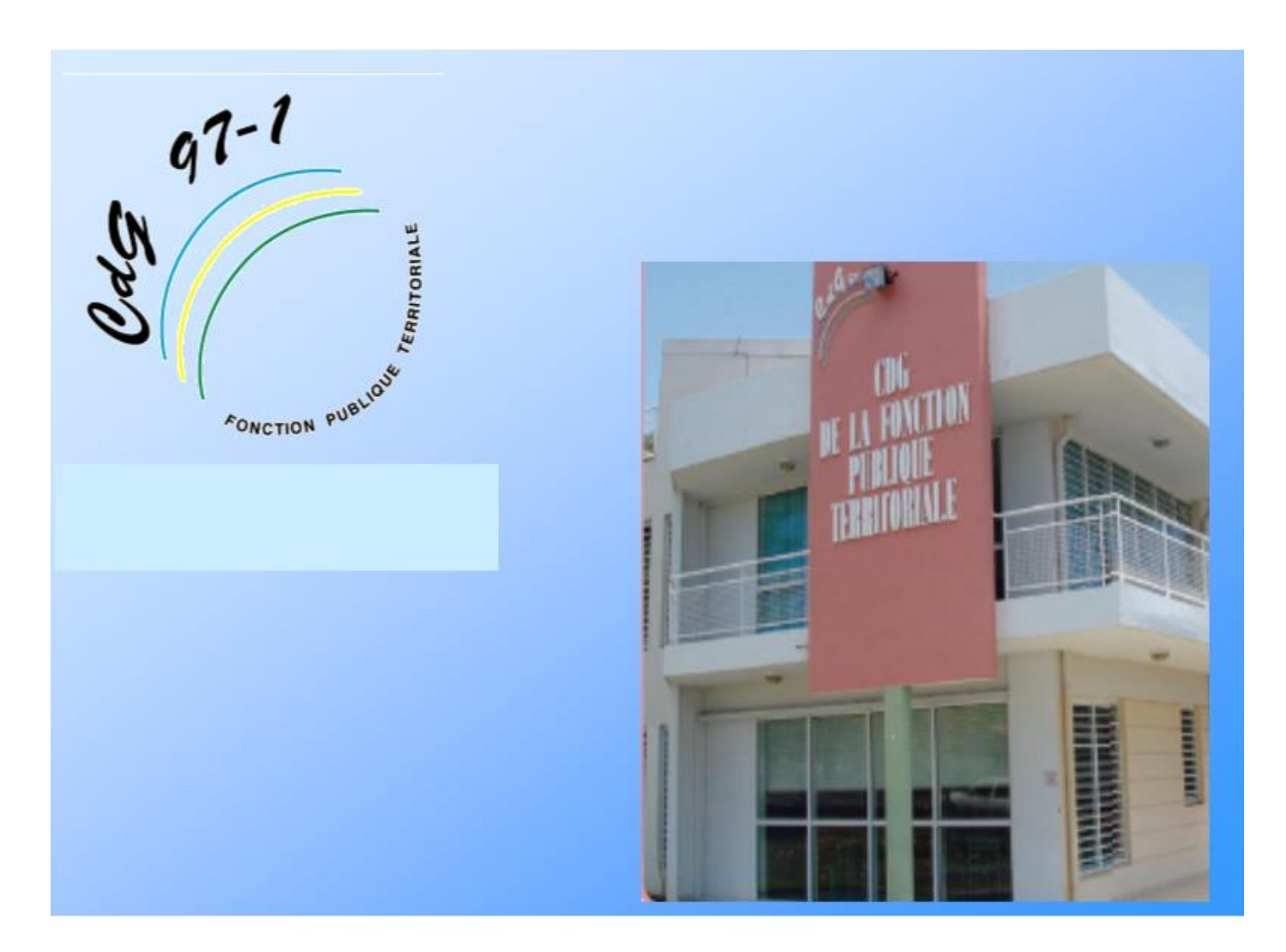

# ELECTIONS PROFESSIONNELLES 2018

IMPRESSION DE LA LISTE DES AGENTS ADMIS A VOTER PAR CORRESPONDANCE

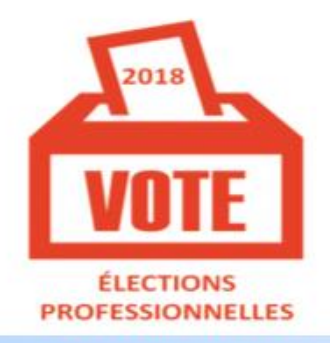

**COMMISSIONS ADMINISTRATIVES PARITAIRES** 

#### 1. Accès au menu AGIRHE (rappel)

Pour accéder à l'application AGIRHE, vous devez vous connecter sur le site du Centre de gestion de la Fonction Publique Territoriale.

- ← Pour cela, taper dans la barre d'adresse, le site suivant : <u>http://www.cdg971.com</u>
- G La page d'accueil du site apparaît,
- Cliquer sur le menu « ACCES AGIRHE-INSTANCES PARITAIRES ET MEDICALES, situé en bas de l'écran
- Saisir vos codes d'accès à AGIRHE

| ions <b>Q</b> https://consultation.a |                           |                    |                  |                                         |                                |            |
|--------------------------------------|---------------------------|--------------------|------------------|-----------------------------------------|--------------------------------|------------|
| Rechercher 🖶 Imprimer                | Agrandir le contenu       | Q Réduire le cont  | enu Contact      |                                         |                                |            |
| (1) 97-1                             |                           |                    |                  | Concours &                              | Conseil &                      |            |
| PUBLIQUE TERRITO                     | DRIALE                    | Le CDG 971         | Emploi           | examens                                 | gestion statutaire             | Prevention |
|                                      | CENTRE DE C               | GESTION DE LA      | FONCTION         | PUBLIQUE TE                             | RRITORIALE DE GU               | JADELOUPE  |
| ACCÈS F                              | RAPIDE                    |                    | 2                | 018 modifiant le d<br>101 du 16 février | écret n° 2018-<br>2018 portant |            |
| CALENDRIER DE                        | S CONCOURS                |                    |                  | expériment                              | ation<br>14                    | /05/2018 🚗 |
| BOURSE DE                            | L'EMPLOI                  |                    |                  | LIRE LA S                               | UITE                           |            |
| ACCÈS AGIRHE : INSTAN                | ICES PARITAIRES ET MÉ     |                    |                  |                                         |                                |            |
| ACTION S                             | OCIALE                    | NOR O              |                  | ARRETE EMP-20                           | 18-31 D1 29                    |            |
| ACCÈS AGEN                           | TS CDG 971                | 5                  | - 8              |                                         | 018                            |            |
|                                      |                           | - Participation    |                  | LIRE LA C                               |                                |            |
|                                      |                           |                    |                  |                                         |                                |            |
|                                      |                           |                    |                  | VOIR TOUS LE                            | SARTICLES                      |            |
|                                      |                           |                    |                  |                                         |                                |            |
|                                      |                           |                    |                  |                                         |                                |            |
|                                      |                           | S                  | aisir vos        |                                         |                                |            |
|                                      |                           | cod                | ac d'accàc       |                                         |                                |            |
|                                      |                           | cou                | es u ulles       | ,                                       |                                |            |
|                                      |                           |                    |                  |                                         |                                | Agirhe     |
| ACIPHE                               |                           |                    |                  |                                         |                                |            |
|                                      |                           |                    | Centre           | e de gestion                            | de la Guadelou                 | pe         |
|                                      |                           |                    |                  |                                         |                                |            |
|                                      |                           |                    |                  |                                         |                                |            |
| Bienvenue !                          | Saisissez vos p           | aramètre: d        | 'accès:          |                                         |                                |            |
| Development identifier vers          |                           |                    |                  |                                         |                                |            |
| Four yous connecter, identifiez-yous | Nom d'utilisateur :       |                    |                  | *                                       |                                |            |
|                                      | Mot de passe :            |                    |                  | *                                       |                                |            |
|                                      |                           |                    | Va               | lider                                   | Cliquer                        |            |
| Alliand                              | e Informatique des Centre | es de Gestion - Ve | rsion 2018 - 247 | 7                                       |                                |            |

# **IMPRESSION DES LISTE DES AGENTS ADMIS A VOTER PAR CORRESPONDANCE**

#### Rappel :

- □ Les listes des agents admis à voter par correspondance doivent être affichées au plus tard le mardi 06 novembre 2018
- Des rectifications pourront être opérées jusqu'au **11 novembre 2018.**

#### 1. Accès au menu « élections » (rappel)

Le module « élections » d'AGIRHE est disponible dans le menu « INSTANCES ».

Cliquer sur « ÉLECTIONS CAP » suivant la liste que vous voulez mettre à jour

**C** Cliquer sur le lien **«VALIDATION ET PUBLICITE DE LA LISTE ELECTORALE** ».

| otre dernière connex | xion: le 08/10/2018 à 16:43 |                       |   |                                                |              |
|----------------------|-----------------------------|-----------------------|---|------------------------------------------------|--------------|
| AGENT                | COLLECTIVITE                | INSTANCES             |   | DOCUMENTS                                      | PARAMETRAGES |
|                      |                             | Commission de Réforme | Þ |                                                |              |
|                      |                             | Comité Médical        | ► |                                                |              |
|                      |                             | Elections CAP         | ₽ | Préparation de la liste électorale             |              |
|                      |                             | Elections CT          | Þ | Validation et publicité de la liste électorale |              |
|                      |                             | Elections CCP         | • |                                                | -            |

## 2. Impression des listes

G Cocher sur « VPC »

← Cocher sur « C » puis « B » ( uniquement Abymes et Baie-Mahault) selon la liste à imprimer

Choisir Modèle «LVALIDE\_ CAPCOLVPC.doc ».

**G** Choisir **«IMPRIMER LISTE**».

| GENT           | COLLECTIVITE                                              | INSTANCES                             | DOCUMENTS               | PARAMETRAGES    |
|----------------|-----------------------------------------------------------|---------------------------------------|-------------------------|-----------------|
|                | F                                                         | ELECTIONS CAP 2018 - VALIDAT          | TION LISTES ELECTORALES |                 |
|                |                                                           | Numérotatior                          | 1                       |                 |
| Collectivité/N | Numéroté par :<br>om ONom/Collectivité OCode_col/N        | lom                                   |                         |                 |
|                |                                                           | Impression                            |                         |                 |
| • NumElec      | Tous VPC Urne<br>Trin ar :<br>Col/Num Elec Grade/Num Elec | Moc<br>(LVALIDE_CAPCOLVPC.doc         | tèle :                  | mer Liste Excel |
| PC ⊕ N°élé     | Nom-Prént m                                               | Grade Image: Constraint administratif | Position 📀 Catég. 🤇     | Collect.        |
|                | 1. Cocher sur «                                           | <b>VPC</b> » <b>2.</b> Ch             | oisir «LVALIDE_CAPCOL   | VPC.doc»        |
|                |                                                           | -                                     |                         |                 |
|                | <b>3.</b> Cocher sur « <b>C</b> »                         |                                       |                         |                 |

## 3. Modification des listes des agents admis à voter par correspondance

Les modifications pourront être opérées jusqu'au 11 novembre 2018.

Pour ce faire, vous devrez envoyer par mail à votre correspondant CAP du Centre de Gestion, la liste des agents concernés.

#### **MERCI DE VOTRE COLLABORATION !**